# simplifi

## Simplifi Contact Scout: Enabling & Registering

### **SCOUT APP**

#### **ENABLING THE SCOUT APP**

To enable the Scout mobile application you will need administrator access to Simplifi Core. If you are an administrator for your company follow the steps below to enable the Scout app for Simplifi users in your company.

- 1. Log in to your Simplifi Core administrator dashboard.
- 2. Navigate to the VOIP setting page.

| REPORTS | SETTINGS |  |
|---------|----------|--|

3. Click on the Device Users menu option to view the device users within your organization.

| simplifi. WELCOME MIKE | HALEY<br>ACE USERS    |                                                                                          | Ø VO                              | P I FINANCE            | REPORTS | <b>ø</b> ⁰ SETTINGS | €→ | ۹ = |
|------------------------|-----------------------|------------------------------------------------------------------------------------------|-----------------------------------|------------------------|---------|---------------------|----|-----|
|                        | Account Settings      | A DEVICE USERS                                                                           | + ADD DEVICE USE                  |                        |         |                     |    |     |
|                        | Phone Numbers         | Devices can be associated with a Device Users making it easier to manage multiple device |                                   |                        |         |                     |    |     |
|                        | E911 Registration     | SEARCH Q 10 Y                                                                            | Page 1 of 2 ( 15 Recor            | ds) >                  |         |                     |    |     |
|                        | PBX Connector         | EVT & MAME                                                                               | EMAN                              |                        | ances.  |                     |    |     |
|                        | Sevice Users          |                                                                                          | LWAIL                             | PHONE DE               | 1       |                     |    |     |
|                        | Devices               | Nick Charillo                                                                            | index disclosured in              | (012) 423 3666         | 2       |                     |    |     |
|                        | 🕻 Virtual Extensions  | Mark Hedstrom                                                                            | of an annual second second second | (953) 423 3444         | 2       |                     |    |     |
|                        | 🚭 Voicemail Boxes     | Matt Miller                                                                              | manifestive and an and an         | (952) 423 3660         | 2       |                     |    |     |
|                        | 😼 Fax Boxes           | Tod Williams                                                                             | Testimone in the second second    | (052) 423 3600         | 2       |                     |    |     |
|                        | 🚫 Time Of Day Routing | Keith Ellingson                                                                          | helingsonibing this               | (052)-623-3600         | 3       |                     |    |     |
|                        | Menus                 | Shane Switzer                                                                            | mature dramatility                | (052) 623-3600         | 3       |                     |    |     |
|                        | f Groups              | Conference Phone                                                                         | kellingson@simplif.is             | (052) 623-3600         | 1       |                     |    |     |
|                        | 🗰 Media               | Taylor Stroobosscher                                                                     | tatrosheecher@utropHi.io          | (252) 623-3689         | 2       |                     |    |     |
|                        | P Conferences         | Jason Miller                                                                             | profeer@strophf.in                | (052) 423-3688         | 2       |                     |    |     |
|                        | 🏶 Holiday Routing     |                                                                                          |                                   |                        |         |                     |    |     |
|                        | Blacklist             |                                                                                          |                                   | Page 1 of 2 ( 15 Recor | ds) >   |                     |    |     |
|                        | DISA DISA             |                                                                                          |                                   |                        |         |                     |    |     |
|                        | 🖈 Dynamic CID         |                                                                                          |                                   |                        |         |                     |    |     |
|                        | ℃ Call Recording      |                                                                                          |                                   |                        |         |                     |    |     |
|                        | O Call Center ⊕       |                                                                                          |                                   |                        |         |                     |    |     |
|                        | 🗳 Bulk Tools 🕒        |                                                                                          |                                   |                        |         |                     |    |     |
|                        | Collapse Menu         |                                                                                          |                                   |                        |         |                     |    |     |

4. Click the name of the user that you want to enable the Scout mobile app.

simplifi.

#### SIMPLIFI CONTACT USER GUIDE

## **SCOUT APP**

| simplifi. WELCOME MIKE HALEY<br>HOME > VOIP > DEVICE USERS > EDIT DEVICE USERS | VOIP                                                                                                    | ■ FINANCE | REPORTS | e SETTINGS | €-) | ۹ | ≡ |
|--------------------------------------------------------------------------------|----------------------------------------------------------------------------------------------------|-----------|---------|------------|-----|---|---|
| 📌 Account Settings                                                             | Sedit device user - John doe                                                                                        |           |         |            |     |   |   |
| Phone Numbers                                                                  | USER INFORMATION                                                                                                    |           |         |            |     |   |   |
| E911 Registration                                                              | *Errst Name: Upp ID- 100056                                                                                         |           |         |            |     |   |   |
| PBX Connector                                                                  | *Last Name: Doe Modified: 02/01/2021 @ 9:23 AM                                                                      |           |         |            |     |   |   |
| 🧟 Device Users                                                                 | *Email Address: johndoe@widgets.com Created: 02/01/2021 @ 9:23 AM *Timezone: (UTC-05:00) Eastern Timr   ~           |           |         |            |     |   |   |
| Devices                                                                        | *Extension Number: 276                                                                                              |           |         |            |     |   |   |
| 🕻 Virtual Extensions                                                           | Enough States ( in                                                                                                  |           |         |            |     |   |   |
| Solution Voicemail Boxes                                                       | ▼ FFATURES                                                                                                    |           |         |            |     |   |   |
| 🕞 Fax Boxes                                                                    |                                                                                                    |           |         |            |     |   |   |
| 🚫 Time Of Day Routing                                                          | VOICEMAIL HOI DESKING<br>Voicemail: ON John Doe V Hot Desking: DISABLED                                             |           |         |            |     |   |   |
| III Menus                                                                      | Voicemail to Email: ON CALL RECORDING                                                                               |           |         |            |     |   |   |
| 👯 Groups                                                                       | COMPANY DIRECTORY Outbound Call Recording: DISABLED                                                                 |           |         |            |     |   |   |
| 🗰 Media                                                                        | Add to Company Directory: YES<br>• When Found: Device User V John Doe - ext. 276 V Dynamic Call Recording: DISABLED |           |         |            |     |   |   |
| P Conferences                                                                  | MISCELLANEOUS                                                                                                    |           |         |            |     |   |   |
| 🏶 Holiday Routing                                                              | SMS: OFF                                                                                                    |           |         |            |     |   |   |
| Placklist                                                                      | Mobile App: ENABLED Mobile Presence: YES                                                                            |           |         |            |     |   |   |
| DISA.                                                                          | Web Phone: OFF                                                                                                    |           |         |            |     |   |   |
| 🖈 Dynamic CID                                                                  |                                                                                                    |           |         |            |     |   |   |
| Call Recording ()                                                              | V CALL LOGIC                                                                                                    |           |         |            |     |   |   |
| O Call Center                                                                  | INBOUND CALLS OUTBOUND CALLS No special characters are nermitted                                                    |           |         |            |     |   |   |
| 🗳 Bulk Tools 🕒                                                                 | Reset Caller ID:     Prepend Caller ID:     D                                                                       |           |         |            |     |   |   |
| Collapse Menu                                                                  | Find Me Follow Me: OFF     Seconds to ring; 30     *On Net Caller ID Number: 276                                    |           |         |            |     |   |   |
|                                                                                | Not Resistered:     Off Net Caller ID Number: (352) 623-260                                                         | 0 🗸       |         |            |     |   | _ |

5. Click the Mobile App toggle so the setting shows "enabled".

| simplifi. WELCOME MIKE | E HALEY<br>VICES                                                                                                    |                                                                                                    |                                             |                 |     | 🚭 VOIP  | I FINANCE      | REPORTS  | 🕫 SETTINGS  | €→ | ۹ | ≡ |
|------------------------|----------------------------------------------------------------------------------------------------|----------------------------------------------------------------------------------------------------|---------------------------------------------|-----------------|-----|---------|----------------|----------|-------------|----|---|---|
| SIMPIN. HOME>YOUP>DB   | Account Settings     Account Settings     Phone Numbers     E911 Registration     PEX Connector     Device Users     Device Users     Virtual Extensions     Voicemail Boxes     Voicemail Boxes     Sa Boxes     Time Of Day Routing | Devices are the primary endpoint for Hosted PBX subscribers. VolP phones, S are all examples of Device that can be used on the platform. pion  TYPE NAME  John Doe Mobile App | IP devices, mobi<br>ASSIGNED TO<br>John Doe | VOICEMAIL # 276 | + A | MODEL N | Page 1 of 1 (1 | Record ) | or sellings |    | 3 | = |
|                        | Menus                                                                                                    |                                                                                                    |                                             |                 |     |         |                |          |             |    |   |   |

6. Navigate to the Devices menu option to confirm the Scout app is enabled for the user.

You have now enabled the Scout mobile app for a single user. Repeat the process for every user that needs access to the Scout mobile application.

simplifi.

## **SCOUT APP**

#### SIMPLIFI CONTACT USER GUIDE

#### **REGISTERING THE SCOUT APP**

After enabling the mobile app on a device user, we need to ensure the Device User we've enabled it on, has a related dashboard user with the "Dashboard Permissions" Role.

- 1. Next, navigate to the Google Play Store(Android) or App Store(iOS) on your cell phone and search for "Simplifi Scout". Click download and install the Scout app.
- 2. After downloading and installing the app, open it. You will be presented with a login screen.
- 3. Enter the email address and password associated with your Simplifi Contact user account. Click "Sign In" when ready.

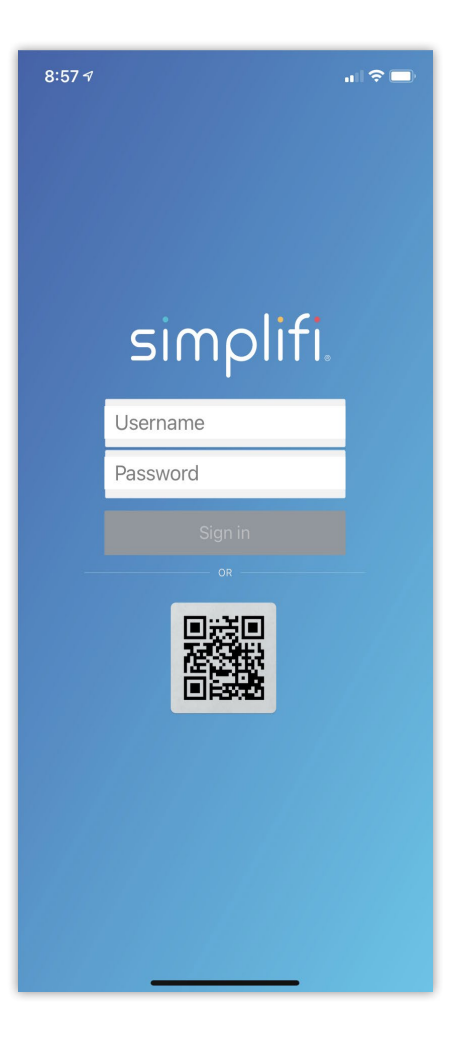

simplifi.